## Analiza prodaje - klasifikacije

Zadnja sprememba 26/10/2022 2:02 pm CEST | Objavljeno 26/10/2022 1:36 pm CEST

#### V tem prispevku

# Nastavitev analitik na artiklih in strankah

Program nam omogoča dodajanja najrazličnejših različnih oddelkov, skupin, klasifikacij, knjižnih skupin itd. Iz tega razloga predlagamo, da pred razvrščanjem, najprej interno pregledamo točno kakšne so naše potrebe (kako veliko »razdrobljenost« potrebujemo) in nato uporabimo eno ali več opcij za razvrščanje/klasifikacijo, ki jih bomo uporabljali tudi v prihodnje

#### Nastavitev na artiklu

**Nastavitev na artiklu** – uporabimo lahko možnosti, ki jih najdemo na zavihku »Splošnih podatki«.

| 💈 Saop Šifranti - sprememba - Podjetje - Trgovina na debelo in drobno                                                       |                                            |
|----------------------------------------------------------------------------------------------------|--------------------------------------------|
| Artikel                                                                                                    |                                            |
| Šifra 000000001001 22   Banane                                                                                              |                                            |
| Splošni podatki Pro <u>đ</u> aja   <u>C</u> ene   Opisi   <u>N</u> azivi   <u>Z</u> aloge   Lastnosti   P <u>r</u> etvornik | i Z <u>a</u> znamki Naprave Pl.teh.podatki |
| Naziv 2.del                                                                                                    | Klasifikacija                              |
| Kratek naziv Banane                                                                                                    | Tarifna oznaka                             |
| Tip artikla B - Trgovsko blago 💌                                                                                            | Razred                                     |
| Merska enota kg 💌                                                                                                    | Črtna šifra 🛛 7 🛛 🛄 Izračun <u>E</u> AN 📗  |
| Stopnja DDV 07 ···· Nižja stopnja                                                                                           | Oddelek                                    |
| Vračilo DDV 8,50 %                                                                                                    | Knjižna skupina                            |
| Trošarina                                                                                                    |                                            |
| Pretvornik trošarine 1,000000                                                                                               | Dodatna ME                                 |
| Skupina artikla                                                                                                    | Količina v dodatni ME 1,000000 mi          |
| 🔽 Objava v spletni trgovini                                                                                                 | Prioriteta 0                               |
| Datum vpisa v<br>spletno trgovino                                                                                           | Povezana šifra artikla                     |
| Oznaka IRAC                                                                                                    | Šifra                                      |
|                                                                                                    | Faktor količin                             |
| Šifra za primeriavo                                                                                                    | Faktor cen                                 |
| Ime ta jelanje                                                                                                    |                                            |
| the zerokenje                                                                                                    |                                            |

#### Nastavitev na stranki

**Nastavitev na stranki** – uporabimo lahko možnosti, ki jih najdemo na zavihku »Splošni podatki« ali »Trgovski podatki«.

|    | 🙆 Saop Šifranti            | - sprememba - Podjetje - Trgovina na debelo       | in drobno                              |                                            |                                   |
|----|----------------------------|---------------------------------------------------|----------------------------------------|--------------------------------------------|-----------------------------------|
| l  | Stranke                    |                                                   |                                        |                                            |                                   |
| c  | Šifra 0000004              | E 🚸                                               | Neaktivr                               | na 🦳 Status razmerja: 🛛                    | Potencialen kupec ali dobavitelj  |
| I  | Splošni pod <u>a</u> tki S | tiki 🛛 Trgovski podatki 🛛 Bančni računi 🗋 Dogodki | Ostal <u>i</u> podatki Opo <u>m</u> ba | Po <u>m</u> eri I <u>z</u> stavitev dokume | entov Bonitetne informacije       |
| I. |                            |                                                   | Skrajšani nazivi                       |                                            |                                   |
| k  | Naziv (2. in 3.)           | ,<br>                                             | Prenesi> Naslov                        |                                            | _                                 |
| 1  | Ulica                      | Dunajska cesta                                    | Kraj                                   | ·                                          | —                                 |
| 1  | Hišna številka             | ·                                                 |                                        |                                            |                                   |
| 1  | Kraj                       | Ljubljana - Vič                                   | Davčna številka                        |                                            | Dodat <u>n</u> a 🚺 <u>V</u> ies 🔇 |
| 1  | Država                     | SI Slovenija                                      | Zavezanec za DDV                       | Da 💌                                       |                                   |
| 4  | Pošta                      | 1000 Ljubljana                                    |                                        |                                            |                                   |
| -  | Ime za iskanje             |                                                   | Oznaka statusa                         | Pravna oseba 💌                             | Dod <u>a</u> tni podatki          |
|    | Vrsta stranke              | Kupec in dobavitelj 💌                             | Razvrstitveni podatki                  |                                            |                                   |
|    | Plačnik                    | 0000216                                           | Regija                                 |                                            |                                   |
| ٩  |                            |                                                   | Prva gruča                             | <u> </u>                                   |                                   |
| 1  |                            | 🔲 Davčni pogoji prejemnika                        | Druga gruča                            |                                            |                                   |
|    | Matična številka           |                                                   |                                        |                                            |                                   |
| -  | Uporabnik za RS            | 0                                                 |                                        |                                            |                                   |
| -  |                            |                                                   |                                        |                                            |                                   |

🚳 Saop Šifranti - sprememba - Podjetje - Trgovina na debelo in drobno

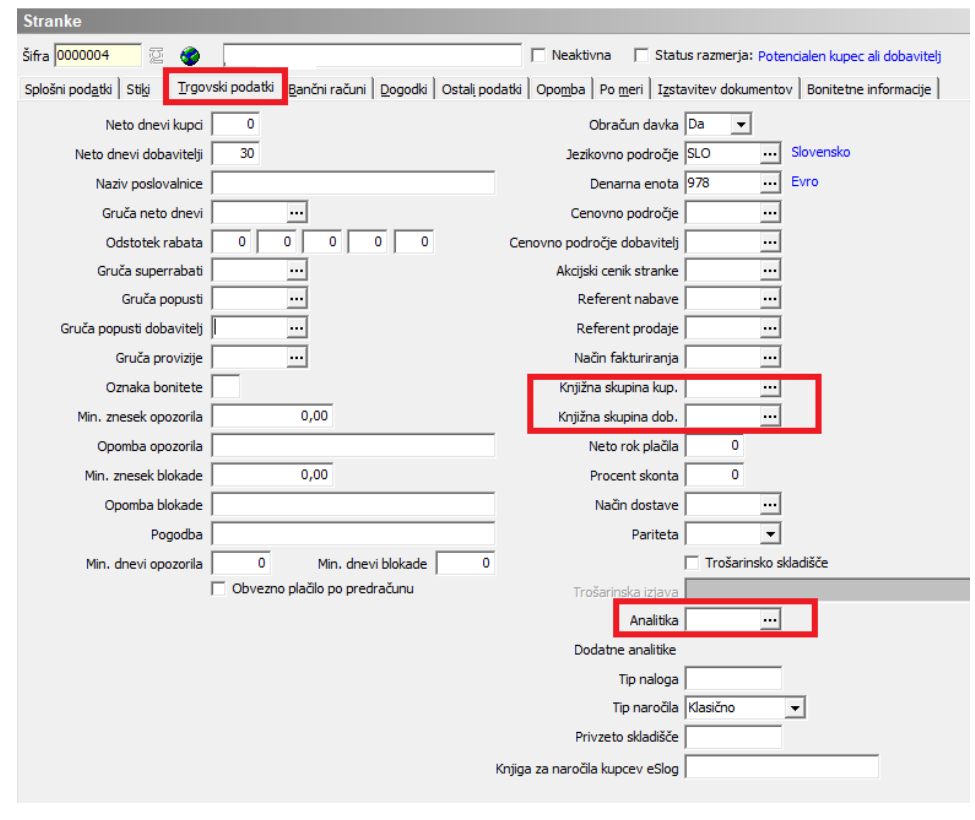

#### Kreiranje računa

Ob kreiranju računa lahko najdemo zavihek **»Analitike«,** kjer se v primeru, da imamo določene vrednosti že privzeto nastavljene tudi samodejno izpišejo, lahko pa jih določamo tudi sami ob kreiranju računa.

| 😼 Saop Fakturiranje - Podjetje - Trgovina na d | lebelo in drobno                                       |
|------------------------------------------------|--------------------------------------------------------|
| Račun 2022 / RA - nov - Končni potroš          | nik                                                    |
|                                                | Status plačila 🛛 Odprto                                |
| Za plačilo 0,00 USD                            |                                                        |
| Splošno Naslovi Analitike Opisi Vrstice V      | <u>e</u> ze                                            |
|                                                | 1                                                      |
| Knjižna skupina                                | Potrjevanje dokume                                     |
| Stroškovno mesto 🔄 🔛 🧳                         |                                                        |
| Stroškovni nosilec 🛛 💀                         |                                                        |
| Referent \min 🌛                                | -                                                      |
| Delovni nalog                                  | 2                                                      |
| Analitika 📃 🔐                                  |                                                        |
| Dodatne analitike 🛷 🎲                          | 😺 Saop Šifranti - Podjetje - Trgovina na debelo in dro |
| Opis za knjigovodstvo                          | Dodatne analitike                                      |
| Odbitni delež                                  |                                                        |
| ID številka za DDV                             | Analitika 1                                            |
|                                                | Analitika 2                                            |
|                                                | Analitika 3                                            |
| 🗌 Poročanje Intrastat                          |                                                        |
| Država namena                                  |                                                        |
| Virsta posla                                   | Chub with                                              |
|                                                |                                                        |
|                                                |                                                        |
| Lega kraja                                     | tor statistične                                        |
| Vrsta transporta                               | vrednosti 1,00000                                      |
| Koda namena UPN OTHR Drugo                     | D                                                      |
|                                                |                                                        |

vie - Podietie - Traovir

#### Pripomoček za dopolnitev dokumenta

Podatki o analitikah se ne spreminjajo na že kreiranih računih - npr. v primeru, če bi na posamezni stranki ali artiklu naknadno dodali ali spreminjali podatke za analitiko, se le ta na obstoječih računih ne bi samodejno spremenil.

V ta namen imamo pripomoček »dopolni dokument«, ki se pojavi ob desnem kliku na račun (aktiviran mora biti na posameznem operaterju preko varnostnega sistema), ki omogoča dopolnitve/popravke analitik tudi na že knjiženih računih.

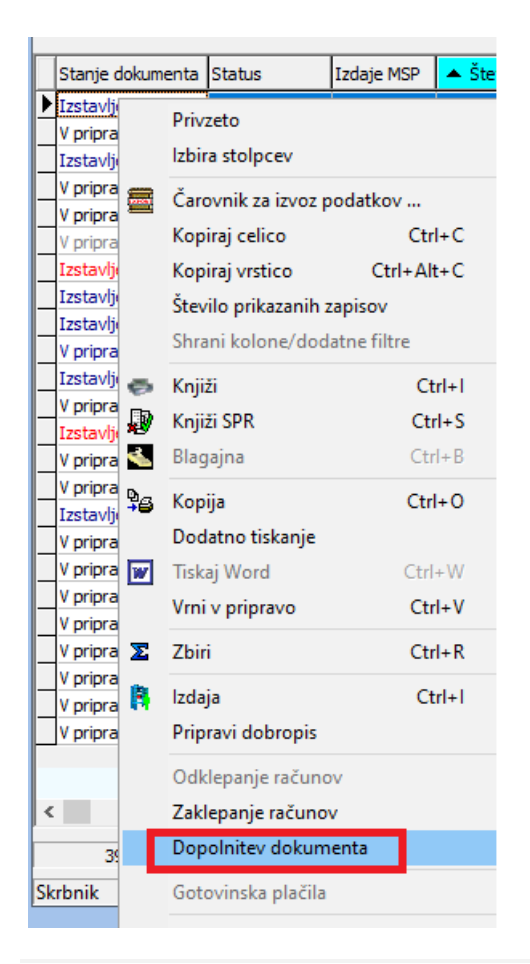

### Analiza prodaje

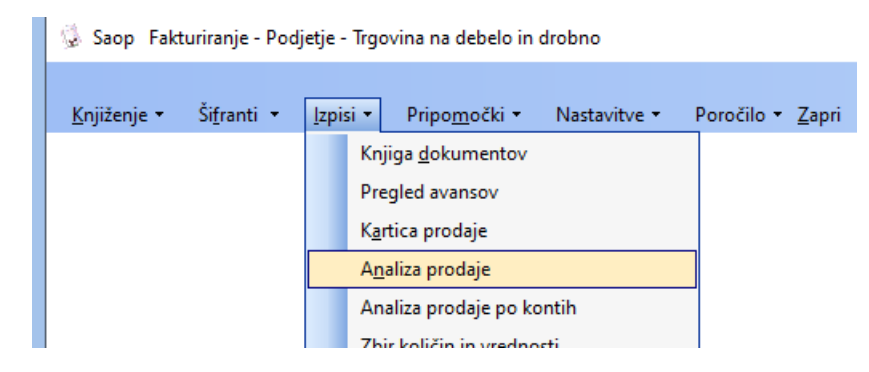

Podatki nam omogočajo, da se nato omejimo na želene podatke.

|                               |                      |       |                     |   |                       |                 |       |         | _  |
|-------------------------------|----------------------|-------|---------------------|---|-----------------------|-----------------|-------|---------|----|
| aliza prodaje                 |                      |       |                     |   |                       |                 | *     | ß       | 5  |
| Vrsta dokumenta               | Računi 💌             |       |                     |   |                       |                 |       |         |    |
| Datum računa od               | 01.01.2022 •         | do    | 31.12.2022          | ۳ | 🗌 Upoštevaj avans     | ne postavke     |       |         |    |
| Datum opravljanja storitev od | •                    | do    |                     | ٠ | Upoštevaj postar      | ike brez zalog  |       |         |    |
|                               | Seštevanje po datumu | oprav | djene storitve      | _ | I Upostevaj okoljsk   | o dajatev v p   | roda  | gni vre | an |
| Knjiga od                     |                      | do    |                     |   | Vzemi cene iz ma      | terialnega skla | stibe |         |    |
| Šifra artikla od              |                      | do    |                     |   | Vzemi cene iz car     | nskega skladi   | šča   |         |    |
| Skupina artikla od            |                      | do    |                     |   | Dodatne lastnost      | artiklov        |       |         |    |
| Dobavitelj artikla od         |                      | do    |                     |   | Maloprodaja           |                 |       |         |    |
| Klasifikacija od              |                      | do    |                     |   | 20 Poslovalnica       | Vsi             |       |         |    |
| Oddelek od                    |                      | do    |                     |   | Vrste prometa         | Vsi             |       |         |    |
| Številka računa od            |                      | do    |                     |   | Blagajna              | Vsi             |       |         |    |
| Plačnik od                    |                      | do    |                     |   | Blagajnik             | Vsi             |       |         | _  |
| Prejemnik od                  |                      | do    |                     |   |                       |                 |       |         |    |
| Prva skupina prejemnika od    |                      | do    |                     |   | T Prikaz davčnih po   | datkov          |       |         |    |
| Druga skupina prejemnika od   |                      | do    |                     |   | F Prikaz prodajne p   | rovizije        |       |         |    |
| Stroškovno mesto od           |                      | do    |                     |   |                       |                 |       |         |    |
| Stroškovni nosilec od         |                      | do    |                     |   | Analitike po Vrsticah |                 |       | •       |    |
| Delovni nalog od              |                      | do    |                     | - |                       |                 |       |         |    |
| Referent od                   |                      | do    |                     |   |                       |                 |       |         |    |
| Analitika od                  |                      | do    | [                   |   |                       |                 |       |         |    |
| Analitica 1 od                |                      | do    | ,<br>[              |   |                       |                 |       |         |    |
| Analities 3 ed                |                      | do    | [                   |   |                       |                 |       |         |    |
| Analitics 2 of                |                      | do    | I                   |   |                       |                 |       |         |    |
| Andreaka 3 00                 | l line               |       |                     |   |                       |                 |       |         |    |
| Cenik habavnih cen            |                      | riad  | avni cenik brez DDV |   |                       |                 |       |         |    |
| Cenik fakturnih cen           |                      | Nab   | avni cenik brez DDV |   |                       |                 |       |         |    |
| Jezkovno področje             |                      |       |                     |   |                       |                 |       |         |    |
| Denarna enota za preračun     |                      |       |                     | _ |                       |                 |       |         |    |
| Naziv liste                   | 1                    |       |                     |   |                       | _               |       |         |    |

Podatki nam omogočajo, da se nato omejimo na želene podatke.

Ob izboru »Tabela« (funkcija spodaj) se odpre vrtilna tabela, ki jo lahko podrobno razvrščamo glede na potrebe. Več o samem delovanju in uporabi tabel, lahko najdemo na povezavi

https://si-icenter.knowledgeowl.com/help/olap-analiza-v-icentru

#### Nastavitve poimenovanja polj -»Dodatne analitke«

**Dodatne analitike** – uporabimo lahko privzeto poimenovanje ali pa jih poimenujemo glede na naše potrebe. \*uredimo lahko z uporabnikom »skrbnik«.

Administracija - Nazivi in licence

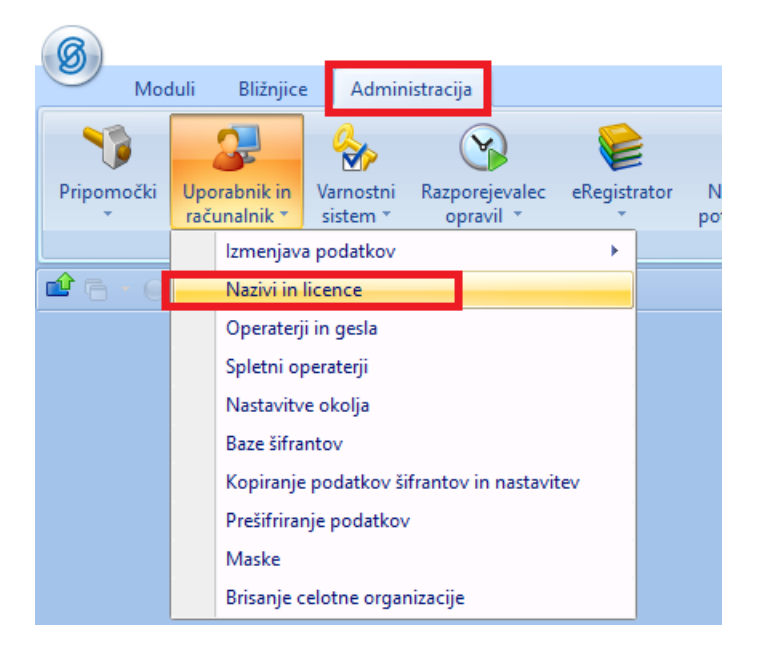

Nato izberemo »uporabnika« in spodaj gumb »Dodatne analitike«.

| 🛛 🔞 Saop Adn | ninistracija - Podjetje - 1                           | îrgovina na debelo           | in dr —           |              | $\times$ |                   |            |                         |
|--------------|-------------------------------------------------------|------------------------------|-------------------|--------------|----------|-------------------|------------|-------------------------|
| Uporabniki   |                                                       | I                            | । 🗙 🖻 🖨           | N 10         | ) 🏚      |                   |            |                         |
| Šifra        |                                                       | Q 50 🕂 🗆                     | Vsi zapisi        | 1            | y y      |                   |            |                         |
| 🔽 Šifra Naz  | źiv                                                   |                              | Aktiven           |              | ^        |                   |            |                         |
| 001 Jav      | na ustanova - Šola - z evi                            | denco sprememb               | Da                |              |          |                   |            |                         |
| 002 Jav      | na ustanova - Glasbena š                              | ola                          | Da                | _            |          |                   |            |                         |
| 003 Jav      | na ustanova - Vrtec                                   |                              | Da                | _            | 1.0      |                   |            |                         |
| 004 Jav      | na ustanova - Dom upoko<br>na ustanova - ostalo - bre | jencev<br>z evidence spremem | Da<br>b Da        | -            |          |                   |            |                         |
| 005 Jav      | lietie - Troovina na debelo                           | in drobno                    | Da                |              |          |                   |            |                         |
| 007 Pro      | izvodnia in Troovina na de                            | helo                         | Da                |              |          |                   |            |                         |
| 008 Obr      | 🕇 🧭 Saop Administra                                   | cija - sprememba -           | Podjetje - Trgo   | vina na d    | ebelo in | drobno            | - [        | X                       |
| 009 IC F     | n<br>Uporabniki                                       |                              |                   |              |          |                   | 🕞 🏣 🤞      | - 🕞 🏠                   |
|              | орогарники                                            |                              |                   |              |          |                   |            | ( LLI %/P>              |
|              | ID uporabnika                                         | 6                            |                   |              |          |                   |            |                         |
| 9            |                                                       |                              |                   |              |          |                   |            |                         |
| Skrbnik      | Naziv Podj                                            | etje - Trgovina na de        | ebelo in drobno   |              |          |                   |            |                         |
| DRIDTIK      | 2.vrstica naziva                                      |                              |                   |              |          |                   |            |                         |
|              |                                                       | litiuan                      |                   |              |          |                   |            |                         |
|              |                                                       | kuven                        |                   |              |          |                   |            |                         |
|              | Certifikat                                            |                              |                   |              |          |                   | 💷 🤇        |                         |
|              | Velja                                                 | ivno do: 03.02.2023          |                   |              |          |                   |            |                         |
|              |                                                       |                              |                   |              |          |                   |            |                         |
|              |                                                       |                              | _                 |              |          |                   |            |                         |
|              |                                                       | 🏺 ePoštar                    | i) <u>D</u> odatn | ie analitike | 🛈 La     | astnosti artiklov | X Opusti   | <b>√</b> <u>P</u> otrdi |
|              | Skrbnik (                                             | 006                          |                   |              |          |                   |            |                         |
|              | Saop Admini                                           | stracija - Podjetje -        | Trgovina na del   | belo in dr   | obno     | - 0               | ×          |                         |
|              | Nazivi dodatni                                        | h analitik                   |                   |              |          |                   | 👉 🕞        |                         |
|              |                                                       |                              |                   |              |          |                   | <b>~</b> " |                         |
|              | Ă. a                                                  | **C 1                        |                   |              |          |                   |            |                         |
|              | Stevil                                                | a sifranta                   | 6                 |              |          |                   |            |                         |
|              | Naziv                                                 | analitike 1 Analitika        | 1                 |              |          |                   | _          |                         |
|              | Naziv                                                 | analitike 2 Analitika        | 2                 |              |          |                   |            |                         |
|              | Naziv                                                 | analitike 3 Analitika        | 3                 |              |          |                   |            |                         |
|              |                                                       | ,                            | _                 |              |          |                   |            |                         |
|              |                                                       |                              |                   |              |          | X Opusti          | ✓ Potrdi   |                         |
|              | Skrhnik                                               | 006                          |                   |              |          | • \ <u>o</u> pusu | ou ul      |                         |
|              | SKIDNIK                                               | 000                          |                   |              |          |                   |            |                         |

#### Nastavitev na knjigi računov

Na knjigi računov, lahko nastavimo tudi obvezna polja, ki jih moramo izpolniti pri izstavitvi računa.

| Leto 2022 Crigos RA Steviks Analid Viatore Krigidos RA Steviks Krigidos RA Krigidos Viatore Krigidos Viatore                                                                                                    | Izdaje M<br>Izdaje M<br>Fakturiranje - P<br>lokumentov<br>Naziv<br>Rožuri                                                                                                    | ni<br>Est<br>P Stev<br>Sifra R<br>Tip<br>Račun                          | Datum<br>ovina na debe<br>A<br>Predpona ski      | Analitika<br>Zapadi<br>do in drobno<br>ca Wrsta izdaji<br>00 PRO         | Status plačila<br>Status plačila<br>Plane<br>Sifra kup<br>e MSP Skladišče<br>0000001 | Vsi<br>Vsi<br>Xana<br>Ysi<br>Xana<br>Ysi<br>Xana<br>Xana<br>Xana<br>Xana<br>Xana<br>Xana<br>Xana<br>Xan |                          | Dokument             | l loo 2         | a plačilo – De<br>Analitika Knjižn | Artikel<br>Dobenitelj<br>Visi zapis<br>enama enota Naslov<br>a skupina BP blagajna<br>IZ | a b so d       | Stanje ^                   | -<br>isi [<br>ma analitika | Neat<br>1 Doda             |
|----------------------------------------------------------------------------------------------------|----------------------------------------------------------------------------------------------------|-------------------------------------------------------------------------|--------------------------------------------------|--------------------------------------------------------------------------|--------------------------------------------------------------------------------------|----------------------------------------------------------------------------------------------------|--------------------------|----------------------|-----------------|------------------------------------|------------------------------------------------------------------------------------------|----------------|----------------------------|----------------------------|----------------------------|
| Projek PA<br>Stevika<br>Stevika<br>S                                                                                                    | Red     Red     Tradaje Mi     Tradaje Mi | ni<br>Est<br>De <b>Štev</b><br>Ddjetje - Trg<br>Šifra R<br>Tip<br>Račun | A<br>Predpona ski                                | Analitika<br>Zapade<br>Io in drobno<br>ca Wrsta izdaje<br>00 PRO         | Status plačila                                                                       | Vsi<br>Ana<br>Sca Nazv kup<br>Dokument Stroßk                                                           | itika                    | Dokument             | C 100 2         | Ta plačilo De                      | Dobavitelj<br>Vsi zapis<br>marna enota Naslov<br>a skupina BP blagajna<br>iz             | ai ji          | Stanje ^                   |                            | Neat<br>I Doda             |
| Servita<br>Analiti<br>Yaniti<br>Yaniti                                                                                                    | tika<br>Izdaje M:<br>Fakturiranje - P<br>lokumentov<br>Naziv<br>Računi                                                                                                    | P ▲ Štev<br>odjetje - Trg<br>Šifra R<br>Tp<br>Račun                     | ka Datum<br>ovina na debe<br>A<br>Predpona ski   | Analitika<br>Zapade<br>elo in drobno<br>ca Wrsta izdaju<br>00 PRO        | e Šifra kup<br>e Šifra kup<br>e MSP Skladišče<br>o000001                             | Ana<br>Yu<br>xca Naziv kup<br>Dokument Stroßk                                                           | itika 💌                  | Dokument             | t Delovni nalog | la plačilo De                      | T Ysi zapis<br>marma enota Naslov<br>a skupina BP blagajni<br>IZ                         | i G S S        | Stanje ^                   | -<br>isi F<br>ina analitka | Doda                       |
| Analiti<br>Viril<br>Analiti<br>Stass<br>Stass<br>Stass<br>Knjige de<br>Viril<br>Stass<br>Knjige de<br>Viril<br>Stass                                                                                             | tika<br>Izdaje Mi<br>Fakturiranje - P<br>Iokumentov<br>Naziv<br>Rožuni                                                                                                    | P Stev<br>Odjetje - Trg<br>Šifra R<br>Tip<br>Račun                      | ka Datum<br>ovina na debe<br>A<br>Predpona ski   | Analitika<br>Zapade<br>elo in drobno<br>ca <u>Yrsta izdaji</u><br>00 PRO | El     El     Sifra kup     Sifra kup     Sidadáče     0000001                       | Ana       Yaii       Sca     Naziv kup       Dokument       Strošk                                      | ca<br>ovno mesto Stroški | Dokument             | t Delovni nalog | la plačilo Dr<br>Analitika Knjižn  | enama enota Naslov<br>a skupina BP blagajni<br>IV                                        | a BP vrsta pro | Stanje ^                   | isi [<br>na analitika      | Notion<br>1 Doda           |
| Yan angle dokumenta (Statur, tanglen )<br>Stanglen ) Statur, tanglen )<br>Statur, tanglen )<br>Statur, tangl                                                                                                    | Izdaje M<br>Fakturiranje - P<br>Iokumentov<br>Naziv<br>Ročuni                                                                                                    | Eil<br>P ▲ Stev<br>djetje - Trg<br>Sifra R<br>Račun                     | ika Datum<br>ovina na debe<br>A<br>Predpona ski  | Zapade<br>Io in drobno<br>ca Vrsta izdaji<br>00 PRO                      | e Sifra kup<br>e MSP Skladišče<br>0000001                                            | Ca Naziv kup<br>Dokument Strošk                                                                         | ca<br>ovno mesto Stroška | Dokument             | t Delovni nalog | ta plačilo De<br>Analitika Knjižn  | nama enota Naslov<br>a skupina BP blagajna                                               | G 50 3         | Stanje ^                   | esi F                      | Nea<br>I Doda              |
| nrje dokumenta   Status<br>tanijem Q Stop Fr<br>tanijem Q Stop Fr<br>Koljge do<br>tanijem R Status<br>tanijem P RA<br>koljem P RA<br>Koljem P RA<br>Koljem Prozvi<br>tanijem ropravi<br>tanijem ropravi<br>tanijem ropravi                                                                                                    | Izdaje Mi<br>Fakturiranje - P<br>lokumentov<br>Naziv<br>Računi                                                                                                    | P Stev<br>odjetje - Trg<br>Šifra R<br>Tip<br>Račun                      | ika Datum<br>ovina na debe<br>A<br>Predpona skli | Zapadi<br>ilo in drobno<br>ca Wrsta izdaji<br>00 PRO                     | e Šifra kup<br>e MSP Skladišče<br>0000001                                            | ca Naziv kup<br>Dokument Strošk                                                                         | ca<br>ovno mesto Stroška | Dokument             | t Delovni nalog | ta plačilo De<br>Analitika Knjižn  | enama enota Naslov<br>a skupina BP blagajni                                              | S0 3           | Stanje ^                   | isi [<br>na analitka       | Nea<br>I Doda              |
| tavljen 🥋 Saop F<br>Knjige do<br>knjige do<br>rpravi<br>rpravi<br>rpravi<br>kavljen I RA<br>tavljen<br>pravi<br>tavljen<br>rpravi<br>tavljen<br>rpravi<br>tavljen<br>rpravi<br>tavljen<br>pravi                                                                                                    | Fakturiranje - P<br>lokumentov<br>Naziv<br>Računi                                                                                                    | Sifra R<br>Tip<br>Račun                                                 | ovina na debe<br>A<br>Predpona skli              | ca Wrsta izdaju<br>00 PRO                                                | e MSP Skladišče<br>0000001                                                           | Dokument Strošk                                                                                         | ovno mesto Stroški       | ovni nosilec Referen | t Delovni nalog | Analitika Knjižn                   | a skupina BP blagajna                                                                    | Q 50 3         | Um 🔆 🔝                     | isi [<br>na analitka       | Rev<br>Nev<br>La<br>1 Dodi |
| knjiga do<br>ipravi<br>ipravi<br>avljen i v Sira<br>avljen k<br>avljen j<br>ipravi<br>avljen j<br>ipravi<br>avljen j<br>ipravi<br>avljen j<br>ipravi<br>avljen j<br>ipravi                                                                                                    | Naziv<br>Računi                                                                                                    | Šifra R<br>Tip<br>Račun                                                 | A<br>Predpona skli                               | ca Vrsta izdaju<br>00 PRO                                                | e MSP Skladišče<br>0000001                                                           | Dokument Strošk                                                                                         | ovno mesto Stroška       | ovni nosilec Referen | t Delovni nalog | Analitika Knjižn                   | a skupina BP blagajna                                                                    | Q SO           | Usi zap                    | isi F<br>Ina analitika     | Rg Rg<br>□Nex<br>1 Dodi    |
| svijen ♥ AA<br>pravi<br>pravi<br>svijen ♥ AA<br>svijen Pravi<br>svijen<br>pravi<br>svijen<br>pravi<br>svijen<br>pravi<br>svijen<br>pravi<br>svijen<br>pravi                                                                                                    | Naziv<br>Računi                                                                                                    | Šifra 🖡<br>Tip<br>Račun                                                 | A<br>Predpona skli                               | ca Vrsta izdaji<br>00 PRO                                                | e MSP Skladišče<br>0000001                                                           | Dokument Strošk                                                                                         | ovno mesto Stroški       | ovni nosilec Referen | t Delovni nalog | Analitka Knjižn                    | a skupina BP blagajna                                                                    | BP vrsta pro   | └ Vsi zap<br>ejemka Dodati | isi l<br>Ina analitika     | Ne<br>Dod                  |
| praVi<br>praVi<br>svljen ▶ RA<br>svljen<br>praVi<br>svljen<br>praVi<br>svljen<br>praVi<br>praVi<br>svljen<br>praVi<br>praVi<br>praVi<br>praVi<br>praVi<br>svljen<br>praVi<br>praVi<br>svljen<br>praVi<br>svljen<br>pr | Naziv<br>Računi                                                                                                    | Šifra R<br>Tip<br>Račun                                                 | A<br>Predpona skli                               | ca Wrsta izdaji<br>00 PRO                                                | e MSP Skladišče<br>0000001                                                           | Dokument Stroß                                                                                          | ovno mesto Stroška       | ovni nosilec Referen | t Delovni nalog | Analitika Knjižn                   | a skupina BP blagajn:                                                                    | BP vrsta pro   | ejemka Dodati              | na analitika               | La<br>1 Dod                |
| pravi<br>svljen všifra<br>svljen ≥ RA<br>svljen<br>pravi<br>svljen<br>pravi<br>svljen<br>pravi<br>pravi<br>svljen<br>pravi                                                                                                    | Naziv<br>Računi                                                                                                    | Tip<br>Račun                                                            | Predpona skli                                    | ca Vrsta izdaji<br>00 PRO                                                | e MSP Skladišče<br>0000001                                                           | Dokument Stroßk                                                                                         | ovno mesto Stroški       | ovni nosilec Referen | t Delovni nalog | Analitka Knjižn                    | a skupina BP blagajna                                                                    | BP vrsta pr    | ejemka Dodati              | na analitika               | 1 Dod                      |
| svljen ▼ sitra<br>svljen ▼ RA<br>svljen<br>pravi<br>svljen<br>pravi<br>pravi<br>svljen<br>pravi<br>svljen<br>pravi                                                                                                    | Računi                                                                                                    | Račun                                                                   | Predpona so                                      | 00 PRO                                                                   | 0000001                                                                              |                                                                                                    | ovno mesto Stroski       |                      | t Delovní nalog | Analitika Knjizn                   | a skupina juP biagajna<br>🔽                                                              | a BP vrsta pro | ejemka Dodati              | na analitika               | 1000                       |
| Wijen vojen<br>oravi<br>vravi<br>vravi<br>vravi<br>vravi<br>vravi<br>vravi<br>vravi                                                                                                    | Saop Fal                                                                                                    | Kacun                                                                   |                                                  | UU PRU                                                                   | 0000001                                                                              |                                                                                                    | 1                        |                      |                 |                                    | v                                                                                        |                |                            |                            |                            |
| ipravi<br>ipravi<br>avljen<br>pravi                                                                                                    | Kniiga dok                                                                                                    | turiranje - s<br>umentov                                                | prememba - F                                     | Podjetje - Trgovi                                                        | na na debelo in dr                                                                   | robno                                                                                                   |                          |                      |                 | - D                                | ×                                                                                        |                |                            |                            |                            |
| avljen<br>Ipravi                                                                                                    |                                                                                                    |                                                                         |                                                  |                                                                          |                                                                                      |                                                                                                    |                          |                      |                 |                                    |                                                                                          |                |                            |                            |                            |
| ipravi                                                                                                    |                                                                                                    | Šifra RA                                                                |                                                  |                                                                          |                                                                                      | Dar                                                                                                    | včno potrjevanje ra      | čunov Ne             | *               |                                    |                                                                                          |                |                            |                            |                            |
|                                                                                                    |                                                                                                    | Naziv 📧                                                                 | funi                                             |                                                                          |                                                                                      |                                                                                                    | Poslovni p               | rostor               |                 |                                    |                                                                                          |                |                            |                            |                            |
| pravi                                                                                                    | Tip do                                                                                                    | umenta Ra                                                               | iun 👻                                            |                                                                          |                                                                                      |                                                                                                    | Potrjevanje dokum        | entov Brez           | *               |                                    |                                                                                          |                |                            |                            |                            |
| pravi                                                                                                    | Predpona re                                                                                                    | ference                                                                 | 0                                                |                                                                          |                                                                                      |                                                                                                    | Referent za potrje       | vanie                |                 |                                    |                                                                                          |                |                            |                            |                            |
| pravi                                                                                                    | Vista izr                                                                                                    | NIE MSP PR                                                              |                                                  | C Prodaja blaga y                                                        | eleprodaja                                                                           |                                                                                                    | Skupina potries          | (alcev               | -               |                                    |                                                                                          |                |                            |                            |                            |
| pravi                                                                                                    |                                                                                                    |                                                                         |                                                  | o olda ekite under                                                       |                                                                                      |                                                                                                    | Chakath dalaan           |                      | =               |                                    |                                                                                          |                |                            |                            |                            |
| ipravi                                                                                                    | Obveze                                                                                                    | nacisce juur                                                            | 0001 001                                         | C Stadusce veleb                                                         | rooata                                                                               |                                                                                                    | SKEDOK GOKUM             | entov i              |                 |                                    |                                                                                          |                |                            |                            |                            |
| pravi <                                                                                                    |                                                                                                    | Г                                                                       | Dokument                                         | ∏ R                                                                      | eferent                                                                              | 🔽 Knjižna sk                                                                                            | ipina l                  | Dodatna Analitika    | 1               |                                    |                                                                                          |                |                            |                            |                            |
| 1                                                                                                    |                                                                                                    | E                                                                       | Stroškovno me                                    | isto 🗆 D                                                                 | elovni nalog                                                                         | C Referent p                                                                                            | iotrjevanja F            | Dodatna Analitika    | 2               | Nesktives                          |                                                                                          |                |                            | XOpusti                    | i v                        |
| Skrbnik                                                                                                    |                                                                                                    |                                                                         | Stroskovni nos                                   | aec I A                                                                  | natuka                                                                               |                                                                                                    |                          | Dodatria Analitika   | ° 1             | rveakuvnu                          |                                                                                          |                |                            |                            |                            |

#### Nastavitev knjižne skupine

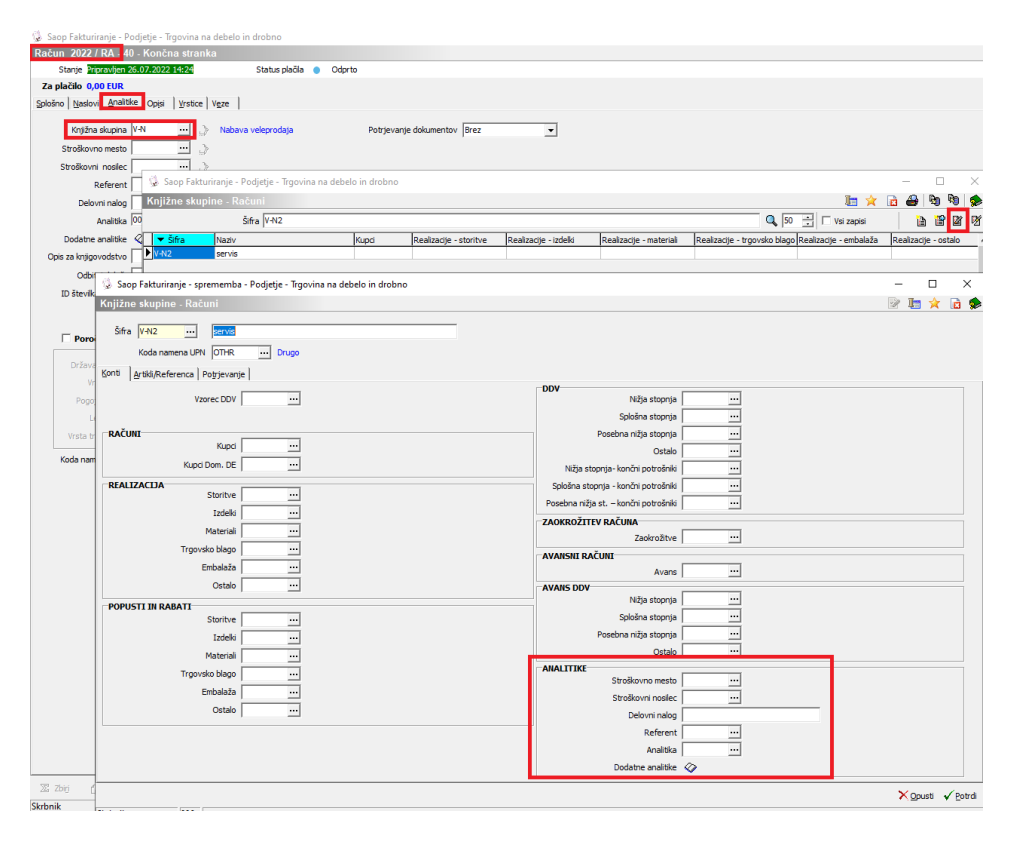

#### OLAP analiza v iCentru

Nastavljeni podatki so nato pomembni za samo razvrščanje v iCentru in

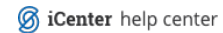

so pomembni za OLAP analizo OLAP analiza v iCentru | iCenter SI